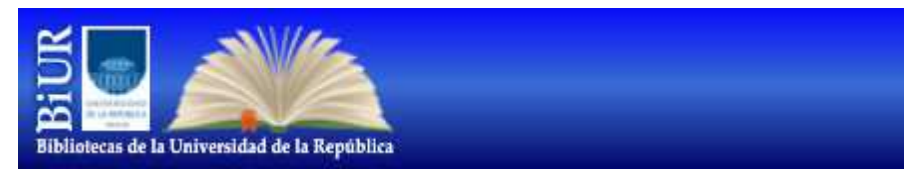

http://www.biur.edu.uy/F

Aleph (Automated Library Expandable Program) es un Software integrado de gestión de bibliotecas adquirido por la UdelaR para ser implementado en todas las bibliotecas que forman parte del Sistema de Bibliotecas de la Universidad de la República (BiUR).

Este sistema permite buscar en nuestra biblioteca o en cualquiera de las bibliotecas de la UdelaR, al mismo tiempo.

Desde allí el usuario podrá acceder al catálogo general que incluirá todas las colecciones de TODOS los servicios tanto de libros como revistas y otros documentos en sus diferentes soportes.

Previo a acceder al sistema, el usuario deberá pasar por Biblioteca para que se le active su calidad de usuario.

En esa dirección se puede entrar como invitado, o cada u

suario puede ingresar a su sesión con la identificación y contraseña: ambas son el número de cédula de identidad, incluyendo el código de verificación, sin

barras ni guiones.

Es importante distinguir la diferencia entre realizar una búsqueda como invitado, o como usuario registrado: en esta última modalidad se puede reservar, renovar, consultar historial de préstamos, guardar búsquedas.

En cambio como invitado, solo se pueden hacer búsquedas: básicas, avanzadas, por índice, pero solamente búsquedas.

En todas las búsquedas que realiza este programa, es indiferente el uso de mayúsculas, minúsculas o tildes, para lograr recuperar el material

|                                    | bliotecas de la Universida | d de la República |
|------------------------------------|----------------------------|-------------------|
| Por favor identifíquese:           |                            |                   |
| ID o Código de Barras del Usuario: |                            |                   |
| Contraseña:                        |                            |                   |
| Biblioteca:                        | Bibliotecas URE50 💌        |                   |
| ENTRAR INVITADO CONTRASEÑA         |                            |                   |
|                                    |                            |                   |
|                                    | © 2009 Udel                | aR - Ex Libris    |

Inicialmente el usuario accederá al sistema con su Cédula de Identidad

(incluído el dígit

o verificador) y procederá a cambiar su password de la siguiente manera:

1) Ingresar al sistema con su C.I. tanto en ID como en contraseña.

2) Al loguearse aparece la palabra "Bienvenido" arriba a la derecha

3) Ir a Mi Registro

4) Seleccionar la opción Contraseña

5) Escribir la nueva contraseña, que podrá contener un

máximo de 2 caracteres alfanuméricos

6) Clickear en Enviar

De aquí en adelante ésta será la contraseña que usará para utilizar los servicios del sistema.

Aleph le permitirá:

Realizar búsquedas Verificar lista de préstamos activos Ver historial de libros prestados Renovar en línea Reservar en línea y hacer seguimiento de la misma. Recibir en su correo electrónico la constancia de su transacción. Recibir avisos de vencimiento. Definir perfil de DSI (mediante la cual su biblioteca lo mantendrá actualizado con información bibliográfica sobre los temas de su interés

Búsquedas:

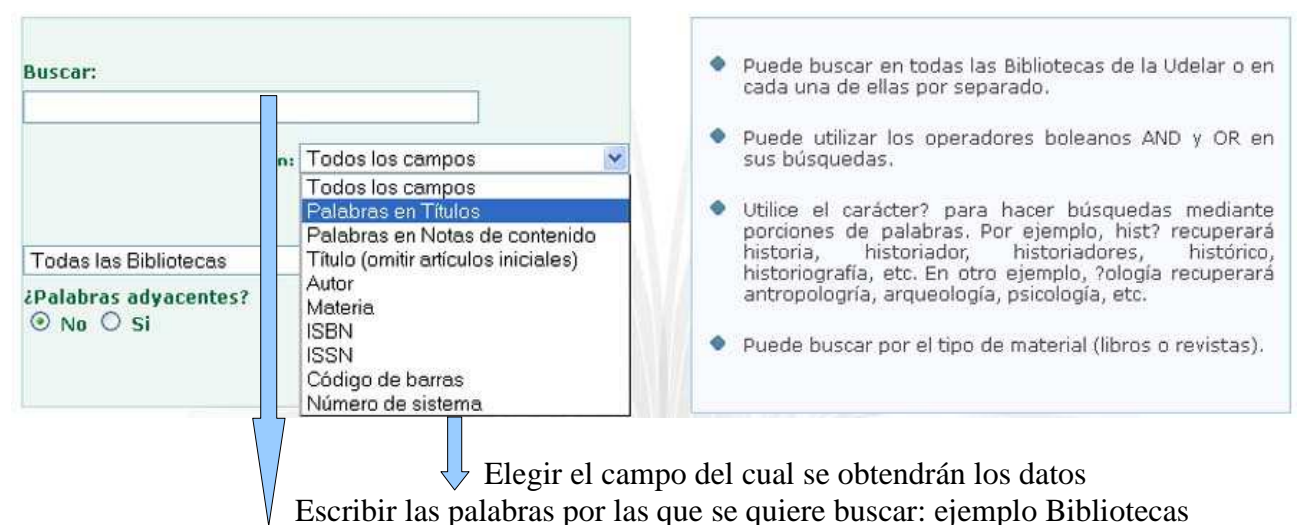

universitarias

## Leyendo los resultados de las búsquedas

## La pantalla de resultados nos despliega lo siguiente:

|    |                                   |            | 6-1                 | day bilines I was andress for discus I was seen to I w                                                                                                    |                                          |                                                                  | - 21                          |
|----|-----------------------------------|------------|---------------------|----------------------------------------------------------------------------------------------------|------------------------------------------|------------------------------------------------------------------|-------------------------------|
|    |                                   |            | Const               | jita basica   Consultar Indices   Avanzada   E                                                                                                    | xperta                                   | I Como Duscar                                                    |                               |
|    | Conjur                            | to compl   | eto: Selecc         | ccionar todo   Borrar Selección   Guardar o Enviar p                                                                                                    | Refin                                    | ar   Filtrar   Alerta   Refwor                                   | ks                            |
|    |                                   |            |                     |                                                                                                    | en en en en en en en en en en en en en e |                                                                  |                               |
|    |                                   | Registi    | ros 1 - 10          | de 413 (el numero maximo de registros par                                                                                                    | a despi                                  | egar y ordenar es 1000)<br>Pácios an                             | terior Página claulante       |
|    | ****                              | IRA#       |                     |                                                                                                    |                                          | , agina an                                                       | ragina siguiente              |
| #  | Autor                             |            | Formato             | Título                                                                                                    | Año                                      | Existencias en:                                                  | Recurso externo               |
| 1  | . 🔄 Menchaca, Elena.              |            | lesis               | El Servicio de Referencia virtual en las<br>bibliotecas universitarias a través de las<br>redes sociales : Usabilidad e impacto /                                             | 2013                                     | FIC - Inst. de Información( 4/ U)                                |                               |
| 2  | . 🔲 Ramírez Godoy, Ma. E          | sther      | Artículo<br>Seriada | La preservación digital : retos de la<br>conservación de la información en las<br>bibliotecas académicas /                                                                    | 2013                                     | FIC - Inst. de Información( 1/ 0)                                |                               |
| 3  | 📋 🗌 Sanabria Barrios, Dar         | niel Jorge | Libro               | Competencias para obtener productos y<br>servicios de calidad en bibliotecas<br>universitarias /                                                                              | 2013                                     | FIC - Inst. de Información( 5/ 0)<br>Facultad de Ciencias( 1/ 0) |                               |
| 4  | : 🔲 Sebastián, Mercedes           | Caridad    | Artículo<br>Seriada | El bibliotecario integrado en el aprendizaje<br>universitario /                                                                                                    | 2013                                     | FIC - Inst. de Información( 2/ 0)                                | Texto completo                |
| 5  | i □ Alvarez de Toledo Sa<br>Luisa | avedra,    | Artículo<br>Seriada | Control bibliográfico y difusión de la<br>producción científica de la Universidad de<br>Oviedo /                                                                              | 2012                                     | FIC - Inst. de Información( 2/ 0)                                | Texto completo                |
| 6  | 🔄 🔲 Amante, Maria João.           |            | Libro               | Una nueva biblioteca para una nueva<br>universidad /                                                                                                    | 2012                                     | FIC - Inst. de Información( 4/ 0)<br>Facultad de Ciencias( 1/ 1) | 1. 1. <sup>1</sup> . 1. 1. 1. |
| Z  | 🔄 🔲 Amante, Maria João            |            | Artículo<br>Seriada | Bibliotecarios universitarios-profesores.<br>¿Caminos convergentes? /                                                                                                    | 2012                                     | FIC - Inst. de Información( 1/ 0)                                | Texto completo                |
| 8  | 📋 🔲 Anglada, Lluís                |            | Artículo<br>Seriada | Bibliotecas universitarias : cabalgando la<br>tecnología, siguiendo al usuario /                                                                                              | 2012                                     | FIC - Inst. de Información( 2/ 0)                                | Texto completo                |
| 2  | 🛛 🗌 Baica, Lucía                  |            | Tesis               | Situación de la formación en Alfabetización<br>Informacional impartida a los estudiantes<br>desde las Unidades de Información de la<br>Universidad de la República (UDELAR) / | 2012                                     | <u>FIC - Inst. de Información( 2/ 0)</u>                         |                               |
| 10 | D 🗌 Blanco, Elena                 |            | Artículo<br>Seriada | Papel de la biblioteca en la difusión de la<br>producción científica en la Universitat Pompeu<br>Fabra /                                                                      | 2012                                     | FIC - Inst. de Información( 2/ 0)                                | <u>Texto completo</u>         |

Columna 1 (#): Contiene un enlace en forma de número que nos lleva al registro completo de cada material

Columna 2 (): Podemos seleccionar cada ítem para ordenar, filtrar, etc..

Columna 3 (Autor): Muestra el nombre del autor que figura en primer lugar en el libro

Columna 4 (Formato): Muestra el tipo de material (Libros, tesis, Repartidos, Artículo de revista, Trabajos de clase, etc..) Columna 5 (título): Muestra los títulos completos del material buscado

Columna 6 (Año): Muestra el año de la publicación

Columna 7 (Existencias en): Muestra en que biblioteca o bibliotecas se encuentra el material, la numeración contigüa indica cuantos ejemplares hay y si hay prestados ej (1/0). Al entrar al enlace nos lleva a la ubicación en el estante.

Columna 8 (Recurso externo): Indica si está en internet y abre el documento en una nueva ventana.

Una vez que realizó la búsqueda y encontró los resultados... en caso que el documento esté prestado, el usuario podrá:

| and a second                                                                            |                                                                                        |                                                                                                    |                                                                                                 |                                                                                        |                                                                                                    |                                                                                |                                           | Contac                                  | το   Αγυσα                                                    | INICIO                                         |
|-----------------------------------------------------------------------------------------|----------------------------------------------------------------------------------------|----------------------------------------------------------------------------------------------------|-------------------------------------------------------------------------------------------------|----------------------------------------------------------------------------------------|----------------------------------------------------------------------------------------------------|--------------------------------------------------------------------------------|-------------------------------------------|-----------------------------------------|---------------------------------------------------------------|------------------------------------------------|
|                                                                                         |                                                                                        |                                                                                                    |                                                                                                 |                                                                                        |                                                                                                    | ID                                                                             | C                                         | ontraseña                               |                                                               | ENTRAR                                         |
| bliptecas de la                                                                         | Universidad de la Re                                                                   | pública                                                                                                    |                                                                                                 |                                                                                        |                                                                                                    |                                                                                |                                           |                                         | Bienvenido                                                    | Finaliza                                       |
|                                                                                         | Búsqu                                                                                  | eda                                                                                                    | Ver re                                                                                          | esultados                                                                              | Búsquedas previ                                                                                                    | as C                                                                           | anasta                                    | М                                       | li Registro                                                   |                                                |
|                                                                                         |                                                                                        |                                                                                                    | Const                                                                                           | ulta básica (                                                                          | Consultar índices   Avanz                                                                                                    | ada   Experta   Cón                                                            | no buscar                                 |                                         |                                                               |                                                |
| cervo                                                                                   |                                                                                        |                                                                                                    |                                                                                                 |                                                                                        |                                                                                                    |                                                                                |                                           |                                         |                                                               | REGRES                                         |
| Mintzber                                                                                | g, Henry.:                                                                             |                                                                                                    |                                                                                                 |                                                                                        |                                                                                                    |                                                                                |                                           |                                         |                                                               |                                                |
| Safari a la<br>Oklander                                                                 | a estrategia :                                                                         | una visita gui                                                                                             | ada por la ju                                                                                   | ingla del ma                                                                           | nagement estratégico /Her                                                                                                    | nry Mintzberg, Bruc                                                            | e Ahlstrand, J                            | loseph Lampel                           | ; traducido po                                                | r Adriana                                      |
| Buenos                                                                                  | s Aires : Gran                                                                         | ca, 1999                                                                                                   |                                                                                                 |                                                                                        |                                                                                                    |                                                                                |                                           |                                         |                                                               |                                                |
| 511 p.,                                                                                 |                                                                                        |                                                                                                    |                                                                                                 |                                                                                        |                                                                                                    |                                                                                |                                           |                                         |                                                               |                                                |
|                                                                                         |                                                                                        |                                                                                                    |                                                                                                 |                                                                                        |                                                                                                    |                                                                                |                                           |                                         |                                                               |                                                |
| NTES DE<br>ulse sobi<br>ecuerde                                                         | E <b>REALIZAR L</b><br>re "Reservar"<br>que debe ing                                   | I <mark>NA RESERV/</mark><br>para hacer u<br>resar con su                                                  | A VERIFIQUI<br>ina solicitud (<br>usuario para                                                  | E QUE NO E<br>de reserva c<br>poder reali:                                             | XISTAN EJEMPLARES DIS<br>cuando el ejemplar está pre<br>zar una reserva.                                                                              | PONIBLES<br>estado.                                                            |                                           |                                         |                                                               |                                                |
| NTES DE<br>ulse sobi<br>ecuerde<br>releccion<br>Página ar                               | E REALIZAR L<br>re "Reservar"<br>que debe ing<br>e el año To<br>nterior<br>Descripción | INA RESERVI<br>para hacer u<br>resar con su<br>ido Volur<br>Estatus del                                    | A VERIFIQUI<br>ina solicitud d<br>usuario para<br>men Todo •<br>Fecha de                        | E QUE NO E<br>de reserva c<br>poder realit<br>Seleccion<br>Hora de                     | XISTAN EJEMPLARES DIS<br>vando el ejemplar está pre<br>zar una reserva.<br>ne sub biblioteca FIC-li<br>Sub-Biblioteca                                 | SPONIBLES<br>estado.<br>nst de Información *<br>Colección                      | ✓ OMost<br>Ubicación                      | rar Material D<br>No. de                | Disponible<br>Pági<br>Código de<br>barras                     | BUSCAR<br>na sigulor<br>Nota:                  |
| NTES DE<br>ulse sobi<br>ecuerde<br>eleccion<br>Página ar<br>Reservar                    | EREALIZAR L<br>re "Reservar"<br>que debe ing<br>e el año To<br>nterior<br>Descripción  | INA RESERVI<br>para hacer u<br>resar con su<br>do Volur<br>Estatus del<br>Item<br>Préstamo a               | A VERIFIQUI<br>ina solicitud i<br>usuario para<br>nen Todo •<br>Fecha de<br>entrega             | E QUE NO E<br>de reserva c<br>poder realit<br>Seleccion<br>Hora de<br>entrega          | EXISTAN EJEMPLARES DIS<br>Juando el ejemplar está pre<br>zar una reserva.<br>Ine sub biblioteca FIC-II<br>Sub-Biblioteca                              | SPONIBLES<br>estado.<br>nst de Información *<br>Colección                      | ✓ Most<br>Ubicación<br>658.401 2          | rar Material D<br>No. de<br>solicitudes | Disponible<br>Pági<br>Código de<br>barras                     | BUSCAR<br>na siguler<br>Nota<br>OPAC           |
| NTES DE<br>ulse sobi<br>ecuerde<br>eleccion<br>Página ar<br>Agina ar<br><u>Reservar</u> | E REALIZAR L<br>re "Reservar"<br>que debe ing<br>e el año To<br>terlor<br>Descripción  | INA RESERVI<br>para hacer u<br>resar con su<br>Ido Volur<br>Estatus del<br>Item<br>Préstamo a<br>domicilio | A VERIFIQUI<br>ina solicitud o<br>usuario para<br>nen Todo •<br>Fecha de<br>entrega<br>02/03/15 | E QUE NO E<br>de reserva c<br>poder reali:<br>Seleccion<br>Hora de<br>entrega<br>23:59 | XISTAN EJEMPLARES DIS<br>wando el ejemplar está pre<br>zar una reserva.<br>ne sub biblioteca FIC-li<br>Sub-Biblioteca<br>FIC - Inst. de Información   | SPONIBLES<br>estado.<br>nst de Información *<br>Colección<br>Colección General | ✓ Most<br>Ubicación<br>658.401 2<br>M667s | rar Material D<br>No. de<br>solicitudes | Disponible<br>Page<br>Código de<br>barras<br>EUBCA14533       | BUSCAR<br>na siguler<br>Nota<br>OPA(           |
| NTES DE<br>ulse sobi<br>ecuerde<br>releccion<br>Página ar<br>Reservar<br>/er            | E REALIZAR L<br>re "Reservar"<br>que debe ing<br>e el año To<br>terlor<br>Descripción  | INA RESERV/<br>para hacer u<br>resar con su<br>Ido Volur<br>Estatus del<br>Item<br>Préstamo a<br>domicilio | A VERIFIQUI<br>ina solicitud o<br>usuario para<br>nen Todo •<br>Fecha de<br>entrega<br>02/03/15 | CUE NO E<br>de reserva c<br>poder reali:<br>Seleccion<br>Hora de<br>entrega<br>23:59   | EXISTAN EJEMPLARES DIS<br>suando el ejemplar está pre<br>zar una reserva.<br>ne sub biblioteca FIC-II<br>Sub-Biblioteca<br>FIC - Inst. de Información | SPONIBLES<br>estado.<br>Inst. de Información<br>Colección<br>Colección General | ✓ Most<br>Ubicación<br>658.401 2<br>M667s | rar Material D<br>No. de<br>solicitudes | Disponible<br>Pág<br>Código de<br>barras<br>EUBCA14533<br>Pág | BUSCA<br>na sigula<br>Not.<br>OP4<br>na sigula |

Pulse sobre reservar para hacer la solicitud, siempre y cuando el ejemplar esté prestado. Recuerde que debe haber ingresado con su clave de usuario para realizar reservas.